# Kaltura Video Package for Moodle 2.x Quick Start Guide

Version: 2.0 for Moodle 2.x

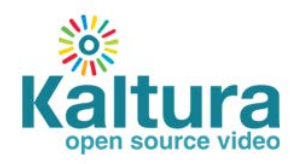

#### Kaltura Business Headquarters

200 Park Avenue South, New York, NY. 10003, USA Tel.: +1 800 871 5224

Copyright © 2012 Kaltura Inc. All Rights Reserved. Designated trademarks and brands are the property of their respective owners.

Use of this document constitutes acceptance of the Kaltura Terms of Use and Privacy Policy.

### Contents

| Preface                                                   |   |
|-----------------------------------------------------------|---|
| Audience4                                                 |   |
| About this Guide4                                         |   |
| Overview of the Kaltura Package for Moodle 2.x5           | ) |
| Configuring the Kaltura Package for Moodle 2.x5           | ) |
| Setting Up the Kaltura Package for Moodle 2.x5            | ) |
| Customizing Players and Uploader Widgets7                 | , |
| Enabling the Kaltura Repository9                          | ) |
| Repository:Kaltura Capabilities12                         | ) |
| Repository:Kaltura Capabilities Terminology12             | ) |
| Customizing Roles Capabilities Permissions with Kaltura12 |   |
| My Media13                                                | ) |
| Using Media in the Text Editor                            | , |
| Creating Video Resources                                  | ) |
| Creating Video Presentation Resources                     | ) |
| Creating and Grading Video Assignments                    | ) |

# Preface

### Audience

This guide is primarily intended for Moodle administrators and faculty users. It contains useful information for the main usage flows and functionality of the Kaltura Video Package for Moodle.

### About this Guide

This guide describes how to setup, configure and use the Kaltura Video Package for Moodle.

### **Related Documentation**

Kaltura Video Package for Moodle Release Notes Kaltura Video Package for Moodle 2 Version 2 Installation Guide

# **Overview of the Kaltura Package for Moodle 2.x**

Kaltura's Video Package for Moodle 2.x makes it easy to add the robust capabilities of Kaltura's open source online video platform to any Moodle site. The package was developed specifically for Moodle and integrates with other features and modules, such as resources and activities, so that users can upload and embed media easily.

The package adds the following features for all users:

- My Media: users' personal media gallery, for uploading, viewing, managing, and sharing media.
- Integration as an external repository with the file picker accessible from the text editor: embed your media or media you have access to, anywhere you can author text.

In addition, Teachers and Admins can create two new resources and one assignment type:

- Video Resource: Easily add video content to your course as a specialized resource.
- Video Presentation resource: Create a synchronized view of a Document and a Video.
- Video Assignment: Allows students to submit videos as an assignment submission.

# Configuring the Kaltura Package for Moodle 2.x

Only site administrators can configure various settings of the Kaltura Package for Moodle 2.x.

### Setting Up the Kaltura Package for Moodle 2.x

After you install the Kaltura Package for Moodle 2.x, configure the package settings. For installation, please refer to the Kaltura Video Package for Moodle 2 Version 2 Installation Guide.

#### To set up the Kaltura package

 Go to Site administration > Plugins > Local plugins > Kaltura package libraries. A page with various settings options is displayed,

| (altura Video Extens                        | ion                                                                                                    |
|---------------------------------------------|----------------------------------------------------------------------------------------------------|
|                                             | This page allows you to configure the front page and name of this new site. You can come back here later to change these settings any time using the Administration menus.   |
|                                             | Connect status                                                                                                    |
| Successfully connected to                   | your hosted account                                                                                                    |
|                                             | Kaltura hosted and CE settings                                                                                                    |
| Input the the type of conne                 | ction you would like to use (KalturaCE or the hosted Kaltura server) and enter in the credentials related to the connection you are using                                    |
| Connection Server<br>kaltura_conn_server    | Kaltura hosted solution V Default: Kaltura hosted solution<br>Select whether you are connecting to a hosted account on whether you are connect to your own Kaltura CE server |
| Server URI<br>kaltura_uri                   | http://www.kaltura.com/         Default: http://www.kaltura.com/           Type in the server URI you want to connect to. Otherwise just type in the default settings        |
| Hosted account login<br>kaitura_login       | user.name@email.com Default: katura_hosted@email.com Login username that is used to log into the Kaltura site                                                                |
| Hosted account password<br>kaltura_password | Onmask Password that is used to log into the Kaltura site                                                                                                    |
| a. Set the conr                             | nection to Kaltura. Select your Connection Server (The default is Kaltura                                                                                                    |

b. Enter your Kaltura partner login credentials.(Hosted account login and Hosted account password)

If you do not have a Kaltura account, signup here to obtain one.

| Register for a F<br>Video Package                                                   | ree Tria<br>for Moo                      | l of Kaltura's<br>dle                                                                                                    |
|-------------------------------------------------------------------------------------|------------------------------------------|----------------------------------------------------------------------------------------------------|
| The best way to experience Kaltura's Video P                                        | ackage for Moodle is wit                 | th a hands-on free trial.                                                                                                    |
| Fill in the following form, then download the e<br>within your Moodle installation. | extension file, and follow               | the steps to install and activate the extension                                                                                                    |
| NOTE: if you already have a Kaltura account                                         | , please click <mark>here</mark> .       |                                                                                                    |
| * First Name                                                                        | [                                        | Thank you for registering!                                                                                                    |
| *Last Name                                                                          |                                          | If you have not yet downloaded and installed the Extension, please download it here:                                                                                                    |
| *E-Mail                                                                             |                                          | <ul> <li>Download the Kaltura Video Block for Moodle 1.9 - package includes extension files, installation guide and<br/>release notes</li> </ul>                                                                                                    |
| *Phone                                                                              |                                          | Download the Kaltura Video Package for Moodle 2.x - package includes extension files, installation guide and release notes                                                                                                    |
| *Institution                                                                        |                                          | Once you have installed the extension, follow the instructions in the Installation Guide in order to activate it and get                                                                                                    |
| Website                                                                             | [                                        | siated,                                                                                                    |
| *Job Title                                                                          |                                          |                                                                                                    |
| * Country                                                                           | - Select -                               | Presentation Name International State of the state of the state of the |
| *Number of Fully Enrolled Students                                                  | - Select-                                | Play Share when the second second sec |
| *Would you like a Kaltura Video Expert to<br>contact you?                           | - Select -                               |                                                                                                    |
| How do you plan to use Kaltura's video<br>platform?                                 |                                          |                                                                                                    |
| Please answer this simple math problem t                                            | to confirm that you're hur               | man (and not an evil spam-bot).                                                                                                    |
| *Math question 3 + 0 =                                                              |                                          |                                                                                                    |
|                                                                                     | * Solve this simple mat<br>1+3, enter 4. | h problem and enter the result. E.g. for                                                                                                    |

### **Customizing Players and Uploader Widgets**

Kaltura's most commonly used widgets include the Kaltura Dynamic Player (KDP) and the Kaltura Uploader. The Kaltura UIConf ID is the unique identifier for Kaltura widgets. We recommend using the default widgets for the Kaltura Video Package for Moodle.

Players can be created, designed and configured with specific features and buttons within the Studio tab, in the Kaltura Management Console. For instructions on how to create, design and configure a player, refer to the KMC User Manual.

After you create a player, you can select it in the Kaltura Package Configuration page to replace the default players.

You can also modify the Uploader widgets (also known as the Kaltura Contribution Wizard - KCW) and Kaltura Presentation Widget, using the Kaltura APIs. Please contact Kaltura for more information on using the Kaltura API or refer to the Kaltura API Documentation.

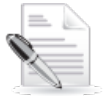

**NOTE:** The default widget settings should work out of the box when working with Kaltura SaaS.

#### To customize the widgets

1. Go to Site administration > Plugins > Local plugins > Kaltura package libraries.

Configuring the Kaltura Package for Moodle 2.xConfiguring the Kaltura Package for Moodle 2.x

| Moodle                                                                               |                                                                     | Ynu ans logged in az Admin User (Lapvi                                                                                                    | 0 |
|--------------------------------------------------------------------------------------|---------------------------------------------------------------------|----------------------------------------------------------------------------------------------------|---|
| Home ► Site administration ► P                                                       | lugins ► Local plugins ► Kaltu                                      | ra package libraries Blocks editing on                                                                                                    |   |
| Navigation -                                                                         |                                                                     | Kaltura package libraries                                                                                                    |   |
| My home     Site pages                                                               |                                                                     | Kaltura hosted and CE settings                                                                                                    |   |
| <ul> <li>My profile</li> <li>My courses</li> </ul>                                   | Input the the type of connect                                       | ion you would like to use (KalturaCE or the hosted Kaltura server) and enter in the credentials related to the connection you are using.                                                                                                    |   |
| Courses  Admin bookmarks                                                             |                                                                     | Connection status                                                                                                    |   |
| bookmark this page                                                                   | Successfully logged in with a                                       | crodentials                                                                                                    |   |
| Settings     My profile settings                                                     | Connection Server                                                   | Kaltura Hosted Solution (SaaS) 🛩 Default Kaltura Hosted Solution (SaaS)                                                                                                    |   |
| <ul> <li>Site administration</li> <li>Notifications</li> <li>Registration</li> </ul> |                                                                     | Select whether you are connecting to a hosted account on whether you are connect to your own Kaltura CE server                                                                                                    |   |
| Advanced features Users                                                              | Server URI<br>local_kattora   uni                                   | http://www.kalura.com Default.http://www.kalura.com Type in the server URI you want to connect to. Otherwise just type in the default settings                                                                                                    |   |
| Grades Location                                                                      | Hosted account login                                                | usen@university.com Default Empty                                                                                                    |   |
| Language     Plugins     Plugins overview                                            |                                                                     | Login usemame that is used to log into the Kaltura site                                                                                                    |   |
| <ul> <li>Activity modules</li> <li>Blocks</li> <li>Message outputs</li> </ul>        | Hosted account password<br>local_kaltura   password                 | Password that is used to log into the Kaltura site                                                                                                    |   |
| Authentication     Enrolments     Text editors                                       |                                                                     | Kaltura Video Assignment Settings                                                                                                    |   |
| ▶ Licences ▶ Filters                                                                 | Kaltura player<br>local_kaltura   player                            | Player dark (p709411) V Delkult Player dark (p709411) Player used to play back video for Video Assignments                                                                                                    |   |
| Veb services     Question behaviours                                                 | Custom UIConf                                                       | 0 Default Emply                                                                                                    |   |
| Guestion types     Reports     Admin tools                                           | local_kaltura   player_custom                                       | Only used if you have a custom assignment player UIConf ID                                                                                                    |   |
| <ul> <li>Local plugins</li> <li>Manage local plugins</li> </ul>                      | Video Assignment KCW<br>uploader<br>local_kaltura   assign_uploader | Default upload widget (6709401) 🚽 Default Upload widget ((709401)<br>Uploader widget when a user is uploading a submission                                                                                                    |   |
| ■ Kaltura package<br>libraries > Security                                            | Custom KCW UlConf ID                                                | 0 Default Endy                                                                                                    |   |
| <ul> <li>Appearance</li> <li>Front page</li> <li>Server</li> </ul>                   | local_kaltura  <br>assign_uploader_outern                           | Only used if you have a custom KCW UIConfID                                                                                                    |   |
| Reports     Development     Development                                              | Kaltura ananana alama                                               | Kaltura Video Resource Settings                                                                                                    |   |
| upgrade helper                                                                       | Kaltura resource player<br>local_kaltura   player_resource          | Player data (p109411) 💌 Debut Player dan (p109411)<br>Player used to play back video for Video Resources. This player will appear as the default player for new Video Resources. However it may be overridden if the Override video resource player setting is<br>unchacked |   |
| Search                                                                               | Custom UIConf                                                       | 0 Default Endy                                                                                                    |   |
|                                                                                      | local_kaltura  <br>player_resource_custern                          | Only used if you have a custom resource player UIConf ID                                                                                                    |   |
|                                                                                      | Override video resource<br>player setting                           | Defbult No     Check this option to override the individual Video Resource player selection. This will force all Video Resource activities to use the selected Kaltwa resource player                                                                                       |   |
|                                                                                      | video Resource KCW                                                  | Default upload widget (5709401) 👻 Default Default upload widget ((7709401)                                                                                                    |   |
|                                                                                      | uploader<br>local_kattura   res_uploader                            | Uploader widget when a user is uploading a video resource                                                                                                    |   |
|                                                                                      | Custom KCW UIConf ID<br>Tocal_kaltoca [<br>res_uploader_custom      | Default Empty Only used if you have a custom KCW UIConf ID                                                                                                    |   |
|                                                                                      |                                                                     | Kaltura Video Presentation Settings                                                                                                    |   |
|                                                                                      | Presentation player<br>local_kattura   presentation                 | Video presentation (4650481) 	→ Defut: Video presentation (4600481) Player used to play back video e synchronized with documents                                                                                                    |   |
|                                                                                      | Custom video presentation                                           | D Default Frenty                                                                                                    |   |
|                                                                                      | UIConf ID<br>Total_kaltora  <br>presentation_sustem                 | Only used if you have a custom Presentation Widget UIConf ID                                                                                                    |   |
|                                                                                      | Video Presentation KCW<br>uploader                                  | Default upload widget (5/09401)   → Default Default Default (pload widget (5/09401)) Ubloader widget when a user is uploading a video resource                                                                                                    |   |
|                                                                                      | Custom KCW UlConf ID                                                |                                                                                                    |   |
|                                                                                      | local_kathuta  <br>pres_uploader_custom                             | Chriy used if you have a custom KCW UIConfiD                                                                                                    |   |
|                                                                                      | 164                                                                 | My Media Settings                                                                                                    |   |
|                                                                                      | videos per page<br>local_kattura  <br>mymodia_itemo_per_page        | 19 Mi Unitati ta<br>The number of videos to display on a single page                                                                                                    |   |
|                                                                                      | My Media KCW uploader<br>local_saftura   mymedia_uploader           | Default upload widget (BI6661) ♥ Default Default upload widget (844891)<br>Defaulde widdet when a war is wider dies fem the Mr Mode anne.                                                                                                    |   |
|                                                                                      | Custors MONUNC.                                                     | service mass more date is spreading non- me my mean page                                                                                                    |   |
|                                                                                      | nymedia_uploader_custom                                             | Cerly used if you have a custom KCW UIConfID                                                                                                    |   |
|                                                                                      |                                                                     | Embedded player used via the File Picker (Kaltura Filter) settings                                                                                                    |   |
|                                                                                      | Embedded player width<br>local_kaltura   filter_player_width        | 400   Default 400<br>Width of the embedded player                                                                                                    |   |
|                                                                                      | Embedded player height<br>local_kattura   filter_player_height      | 300 Default 300                                                                                                    |   |
|                                                                                      |                                                                     | Height of the embedded player                                                                                                    |   |
|                                                                                      | Embedded player<br>lecal_kaltura   player_filter                    | Player dark (6709411) V Debutt Player dark (6709411) Player used by the Katura filter play-in when embedding video on the page                                                                                                    |   |
|                                                                                      | Custom embedded UIConf                                              | Defout Empty                                                                                                    |   |
|                                                                                      | lo cal_kattura  <br>player_filter_custem                            | Unry used it you nave a clustom player for embedding wideo                                                                                                    |   |
|                                                                                      | Enable HTML5 flavour                                                | General Settings                                                                                                    |   |
|                                                                                      |                                                                     | Check this setting to enable to use of the HTML5 favours when viewing videos                                                                                                    |   |
|                                                                                      | Application name<br>local_kalbua  <br>mymedia_application_name      | Moode Default. Moode The application name is the name reported back to the Kaltura server to be used for aggregation by application in the user level reports                                                                                                    |   |
|                                                                                      |                                                                     |                                                                                                    |   |
|                                                                                      | s                                                                   | iawa changes<br>() Moode Dors for this page<br>Yun va support for different force of anoth                                                                                                    |   |
|                                                                                      |                                                                     | tou are rouged a rea harmini USP (C.0)000)<br>Home                                                                                                    |   |

- 2. For each type Video Assignment, Video Resource, Video Presentation Resource, Video used in the text editor you can select a player used to play back media of this type in the appropriate dropdown.
- **3.** Advanced Kaltura users may choose to use a Custom player and insert the player's UIConf ID to use a player that does not appear in the dropdown.
- 4. For Video Resource, check the "Override video resource player setting"; for the selected player to be used for all video resources, Teachers will not be able to choose different players for their video resources if this option is selected.
- 5. For the videos used in the text editor select embedded player width and height.
- 6. For each type Video Assignment, Video Resource, Video Presentation Resource, My Media, Video used in the text editor you can change the Uploader (KCW) to a custom one. We recommend this option for advanced users only.
- **7.** If you are using several applications, select the application name to be used for data aggregation in Kaltura
- 8. Check the "Enable HTML5 flavour", to enable playback on Mobile devices.
- 9. Click Save changes to save.

### **Enabling the Kaltura Repository**

```
To enable the Kaltura Repository
```

1. Go to Site administration > Plugins > Repositories > Manage repositories

| Name                | Active?                                   | Order | Settings |
|---------------------|-------------------------------------------|-------|----------|
| Server files        | Enabled and visible 💌                     | Ŧ     | Settings |
| Recent files        | Enabled and visible 💌                     | +↓    | Settings |
| Upload a file       | Enabled and visible 💌                     | +↓    | Settings |
| Private files       | Enabled and visible 💌                     | Ť     | Settings |
| Alfresco repository | Disabled 💌                                |       |          |
| Box.net             | Disabled 💌                                |       |          |
| Legacy course files | Disabled 💌                                |       |          |
| Dropbox             | Disabled 💌                                |       |          |
| File system         | Disabled 💌                                |       |          |
| Flickr              | Disabled 💌                                |       |          |
| Flickr public       | Disabled 💌                                |       |          |
| Google Docs         | Disabled 💌                                |       |          |
| Kaltura             | Disabled 💌                                |       |          |
| Merlot.org          | Enabled and visible<br>Enabled but hidden |       |          |
| Picasa web album    | Disabled<br>Disabled 💙                    |       |          |
| Amazon S3           | Disabled 💌                                |       |          |
| URL downloader      | Disabled 🔽                                |       |          |

**2.** Find "Kaltura" in the list and choose Enabled and visible in the dropdown. The Kaltura Configuration screen is displayed..

|                                 | Kaltura Configuration                                                                                                    |
|---------------------------------|----------------------------------------------------------------------------------------------------|
| Repository<br>plugin name       |                                                                                                    |
|                                 | If you leave this empty the default name will be used.                                                                                                    |
| Connection<br>Status            | Connection to Kaltura successful                                                                                                    |
| Files to display<br>on a page 🕐 | 10 💌                                                                                                    |
| Root category path* (?)         |                                                                                                    |
|                                 | Please specify a root category.                                                                                                    |
| Metadata Profile                | Moodle Repository Profile (Profile Id: 22421   Created: Monday, 25 June 2012, 12:47<br>PM                                                                                                    |
| Save Cance                      | n in the second second s |
|                                 | There are required fields in this form marked *.                                                                                                    |
|                                 |                                                                                                    |

- 3. Select:
  - a. The repository plugin name (optional), to determine the name of the repository that is displayed in the File Picker.
  - b. The number of files to display per page.
  - c. The name of the root category of the Moodle application in your Kaltura account.
- 4. Click Save.

To enable the Kaltura Repository to its full functionality, we recommend that you enable the Kaltura Media Filter, so that the media is displayed in an embedded fully functional player.

#### To enable the Kaltura Media Filter

1. Go to Site administration > Plugins > Filters > Manage filters

| Filter                             | Active?                        | Order | Apply to |   | Settings | Delete |
|------------------------------------|--------------------------------|-------|----------|---|----------|--------|
| Kaltura Media                      | Disabled 💌                     |       | Content  | ~ | Settings | Delete |
| Activity names auto-linking        | Disabled<br>Off, but available |       | Content  | Y |          | Delete |
| Algebra notation                   | On                             |       | Content  | ~ |          | Delete |
| Convert URLs into links and images | Disabled 💌                     |       | Content  | ~ | Settings | Delete |
| Database auto-linking              | Disabled 💌                     |       | Content  | ~ |          | Delete |
| Display emoticons as images        | Disabled 💌                     |       | Content  | ~ | Settings | Delete |
| Email protection                   | Disabled 💌                     |       | Content  | ~ |          | Delete |
| Glossary auto-linking              | Disabled 💌                     |       | Content  | ~ |          | Delete |
| HTML tidy                          | Disabled 💌                     |       | Content  | ~ |          | Delete |
| Multi-Language Content             | Disabled 💌                     |       | Content  | ~ | Settings | Delete |
| Multimedia plugins                 | Disabled 💌                     |       | Content  | ~ | Settings | Delete |
| TeX notation                       | Disabled 💌                     |       | Content  | ~ | Settings | Delete |
| Word censorship                    | Disabled 💌                     |       | Content  | ~ | Settings | Delete |

Applying filters to headings as well as content can greatly increase the load on your server. Please use that 'Apply to' settings sparingly. The main use is with the multilang filter.

2. Find "Kaltura Media" and select "On" from the dropdown menu.

### **Repository: Kaltura Capabilities**

The Kaltura repository comes with a set of capabilities that can be set on Moodle roles.

### Kaltura Capabilities Terminology

- View Kaltura Repository determines whether users assigned to a role can view the Kaltura repository in the File Picker
- **Shared Video Visibility** determines whether users assigned to a role can use media items that are shared in courses they are enrolled in with an admissible role, via the text editor.
- **Course Video Visibility** determines whether users can use media items that were used in courses they are enrolled with an admissible role, via the text editor. Used Videos are defined as media that was embedded in the course and was viewed at least once.

By default users have access to Shared Media of courses they are enrolled in as students, while users that are enrolled to a course as teachers or managers have access to Shared Media and Used Media of that course.

### **Customizing Roles Capabilities Permissions with Kaltura**

The default capabilities assignment can be further customized via Moodle permissions to include additional roles, as well as for creating special use-cases.

#### To customize roles permissions with Kaltura

- 1. Go to Site administration > Users > Permissions > Define Roles
- 2. Select the role you want to customize

- 3. Click 'Edit'
- 4. Scroll down or search for the string the "Repository: Kaltura" permissions

| Repository: Kaltura                                                 |       |
|---------------------------------------------------------------------|-------|
| Shared Video Visibility<br>repository/kaltura:sharedvideovisibility | Allow |
| Course Video Visibility<br>repository/kaltura:systemvisibility      | Allow |
| View Kaltura repository<br>repository/kaltura:view                  | Allow |

- 5. Select the capabilities for this role.
- 6. Click 'Save changes'

# **My Media**

Each user has a personal, searchable My Media gallery for uploading, viewing, managing, and sharing media.

Users are able to use and reuse any of the videos in this repository in various locations within Moodle as well as across various Kaltura applications in the institution. Additionally, users can use this gallery to mark which of their videos will be available for use by authorized users in specific courses.

You are Moodle: My Media Navigation -Upload Search Clear Home My home My Media Logo Black Logo Cyan Logo Lime Site pages My profile My courses Kaltura Kaltura -00 Settings Monday, 25 June 2012, 07:01 PM Monday, 25 June 2012, 07:00 PM Monday, 25 June 2012, 07:02 PM My profile settings Preview Edit Share Preview Edit Share Preview Edit Share Logo Pink Logo Yellow (Video converting) Kaltura Kaltura Monday, 25 June 2012, 07:04 PM Preview Edit Share Monday, 25 June 2012, 07:03 PM Preview Edit Share

My Media is accessed from the Navigation block, in My home > My Media.

#### To upload media in My Media

- 1. Go to My home > My Media.
- 2. Click 'Upload' button (on the top left).
- 3. The Uploader widget is launched.

|            | Video                            |  |
|------------|----------------------------------|--|
| Upload     |                                  |  |
| My Content | Upload video                     |  |
| Webcam     | Browse (You can select one file) |  |
|            |                                  |  |
|            |                                  |  |
|            |                                  |  |
|            |                                  |  |
|            |                                  |  |
|            |                                  |  |

- 4. Follow the wizard to upload your media.
- 5. A confirmation message is displayed, click "Continue".
- The new media is displayed in My Media.

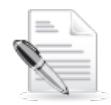

**NOTE:** Newly uploaded media is converted in Kaltura servers for maximizing user experience with different devices and network capabilities. This process may take a few minutes. While the media is being converted, you cannot preview it, but you can change the metadata, share it and use it.

### To search for media in My Media

- **1.** Go to My home > My Media.
- 2. Type the text you want to search for in the text box.
- 3. Click 'Search'.
- 4. The items shown in My Media disaply only items matching the search query.

#### To preview media in My media

- **1.** Go to My home > My Media.
- Click 'Preview' below the relevant media item A modal box with the media in a player is displayed.

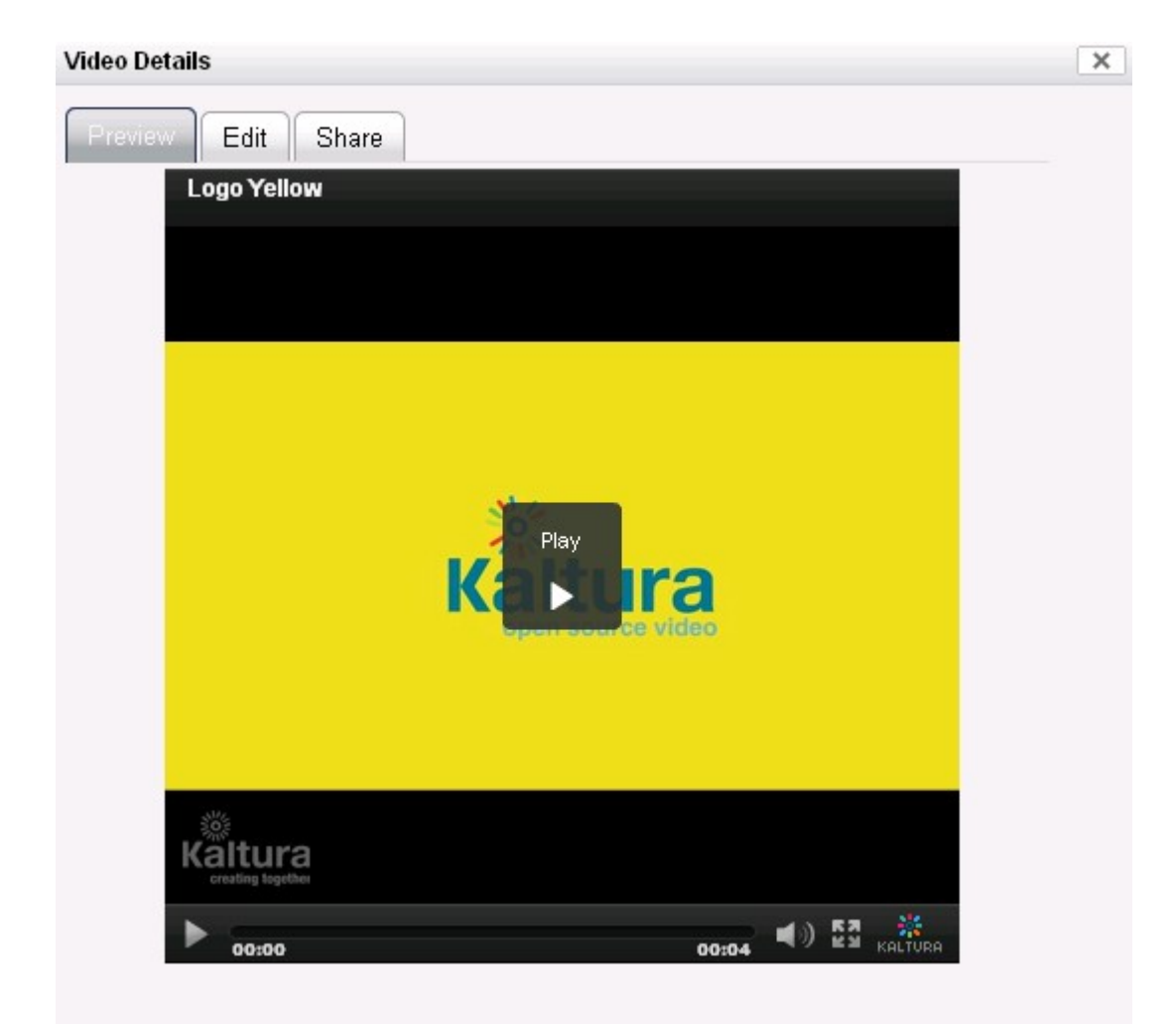

- **3.** Use the player controls to view the media.
- 4. When you are done, close the modal box by clicking the 'x' button on the top right.

### To edit media metadata in My Media

- **1.** Go to My home > My Media.
- Click 'Edit' below the relevant media item.
   A modal box with the media metadata is displayed

| Video Details |                        | × |
|---------------|------------------------|---|
| Preview       | dit Share              |   |
| Name:         | Logo Yellow            |   |
| Tags:         | logo, yellow           |   |
| Description:  | Kaltura logo in yellow |   |
|               |                        |   |
|               |                        |   |
|               |                        |   |
|               |                        |   |
|               |                        |   |
|               |                        |   |
|               |                        |   |
|               | Save                   |   |

- 3. Input the metadata and click 'Save'.
- 4. A confirmation message is displayed, click 'Continue'.
- 5. When you are done, close the modal box by clicking the 'x' button on the top right.

### To share media

- 1. Go to My home > My Media
- 2. Click 'Share' below the relevant media item.

A modal box with list of courses to share the media item with is displayed.

| Video Details                                                    | ×                       |
|------------------------------------------------------------------|-------------------------|
| Preview Edit Share                                               |                         |
| Share with site                                                  |                         |
| Check all                                                        |                         |
| INTRODUCTION TO BIOCHEMISTRY                                     |                         |
| FRESHMAN BIOCHEMISTRY SEMINAR                                    |                         |
| CELLULAR SIGNAL TRANSDUCTION MECHANISMS                          |                         |
| MECHANISMS OF ENZYME ACTION                                      |                         |
| PROKARYOTIC MOLECULAR BIOLOGY                                    |                         |
| PROTEIN AND ENZYME STRUCTURE AND FUNCTION                        |                         |
| SEMINAR - MOLECULAR GENETICS (Advanced)                          |                         |
|                                                                  |                         |
|                                                                  |                         |
|                                                                  |                         |
|                                                                  |                         |
|                                                                  |                         |
|                                                                  |                         |
| Save                                                             |                         |
| Check 'Share with site' to share it with everyone that has acces | s to the Kaltura reposi |

- **4.** Check each course you want to share the media item with (for those who have the relevant permission).
- 5. Click 'Save' to save your changes.
- 6. A confirmation message is displayed, click 'Continue'.
- 7. When you are done, close the modal box by clicking the 'x' button on the top right.

# **Using Media in the Text Editor**

When the Kaltura repository is enabled, you can embed media everywhere that you have permissions to author content with Moodle's text editor.

For example, you can embed media in quizzes, glossary, forum posts, wiki, and resources.

### To use media in the text editor

1. Click the 'Moodle Media' button in the text editor.

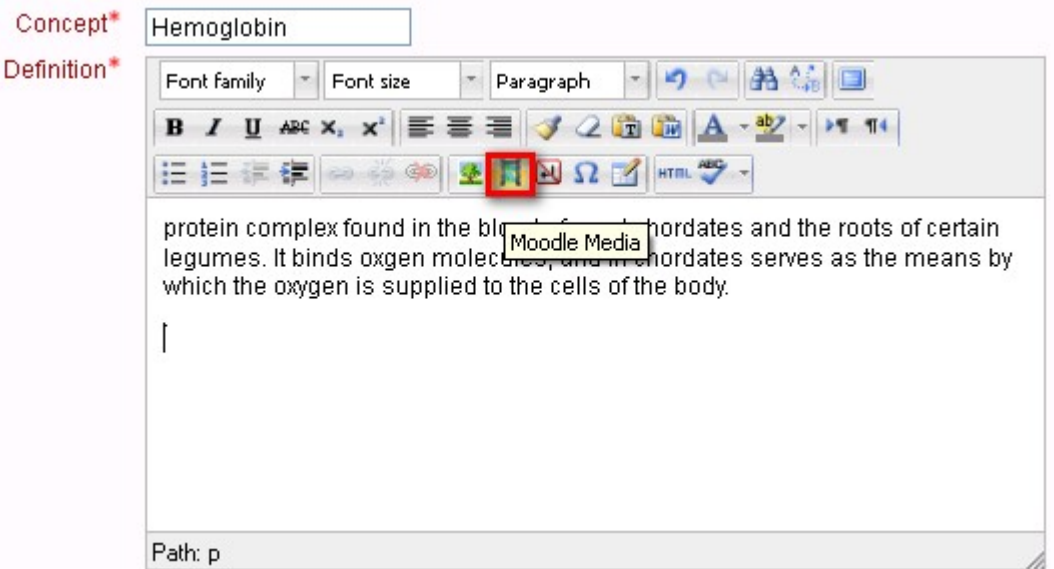

The 'insert embedded media' modal box is displayed.

|           | Insert / edit embedded media | E C    |
|-----------|------------------------------|--------|
|           |                              |        |
| General   |                              |        |
| 🖪 Find or | upload a sound, video or ar  | pplet  |
| Preview   | · · ·                        | •      |
|           |                              |        |
|           |                              |        |
|           |                              |        |
|           |                              |        |
|           |                              |        |
|           |                              |        |
|           |                              |        |
|           |                              |        |
|           |                              |        |
|           |                              |        |
|           |                              |        |
|           |                              |        |
|           |                              |        |
|           |                              |        |
|           |                              |        |
| Tarret    | ſ                            | Canaal |
| Insert    |                              | Cancel |

**2.** Click on the "Find or upload a sound, video or applet" area. The File picker (Moodle component) is displayed.

| File picker       |              |
|-------------------|--------------|
| View as icons     | View as list |
| fn Server files   |              |
| fin Recent files  |              |
| 🖄 Upload a file   |              |
| fin Private files |              |
| Kaltura           |              |
|                   |              |
|                   |              |
|                   |              |
|                   |              |
|                   |              |

3. Click on the name of the Kaltura repository (in this example "Kaltura").

The Kaltura repository tab is displayed. You can View as icons or View as a list. File picker

| View as icons View as list |                                                 |  |
|----------------------------|-------------------------------------------------|--|
| fin Server files           | 🔍 Search 😂 Refresh                              |  |
| fn Recent files            | Home /                                          |  |
| 🏝 Upload a file            | Site Shared Shared Videos Used Videos<br>Videos |  |
| mPrivate files             |                                                 |  |
| 🔅 Kaltura                  |                                                 |  |
|                            |                                                 |  |
|                            |                                                 |  |
|                            |                                                 |  |
|                            |                                                 |  |

X

- 4. Select the media you want to embed. You can browse for media or search for it. Depending on your permissions in the course you are authoring in, you can use media from four sources:
  - o Site Shared Videos Media shared with the site
  - o Shared Videos Media shared with courses you have the Shared Videos permission in
  - o Used Videos Media used in courses you have the Course Videos permission in
  - o Your own media

The File picker displays the thumbnail of the media selected for approval.

| Fil | le picker     |         |
|-----|---------------|---------|
| ſ   | View as icops | View as |

| View as icons    | View as list |          |                         |
|------------------|--------------|----------|-------------------------|
| ffn Server files |              |          |                         |
| fn Recent files  |              |          | Kaltura                 |
| 🏝 Upload a file  |              | Save as: | Logo Cyan               |
| n Private files  |              |          | Select this file Cancel |
| 🕸 Kaltura        |              |          |                         |
|                  |              |          |                         |
|                  |              |          |                         |
|                  |              |          |                         |
|                  |              |          |                         |
|                  |              |          |                         |

- 5. Click "Select this file".
- 6. The 'insert embedded media' box is displayed with the selected media in the Preview box

×

| Insert / edit embedded media           | X      |
|----------------------------------------|--------|
| General                                | applet |
| Preview                                |        |
| Logo Cyan                              |        |
| Play<br>Play<br>Udeo<br>Video<br>Video |        |
| 00:00 00:04                            |        |
|                                        |        |
| Insert                                 | Cancel |

**NOTE:** The player in this box is only a flash player and doesn't include any advanced features like playback on mobile devices. Likewise, if your media is session restricted, the media won't playback in this location. These limitations are only for this location and are lifted once the media is displayed as embedded in the context.

7. Click "Insert".

The text editor is displayed, where the embedded media is represented as link.

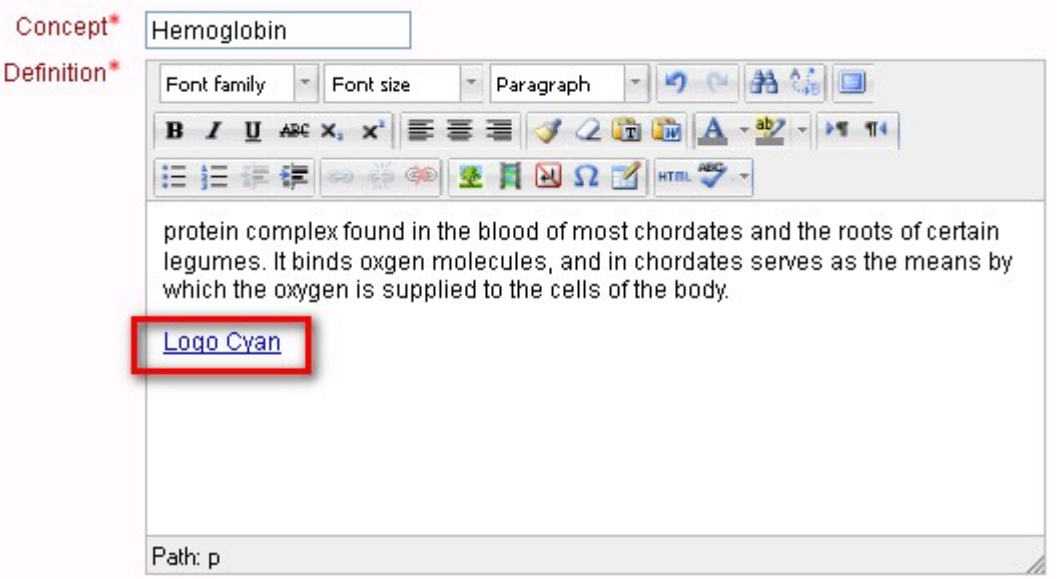

When displayed outside of the editing mode, the media is displayed as an embedded player.

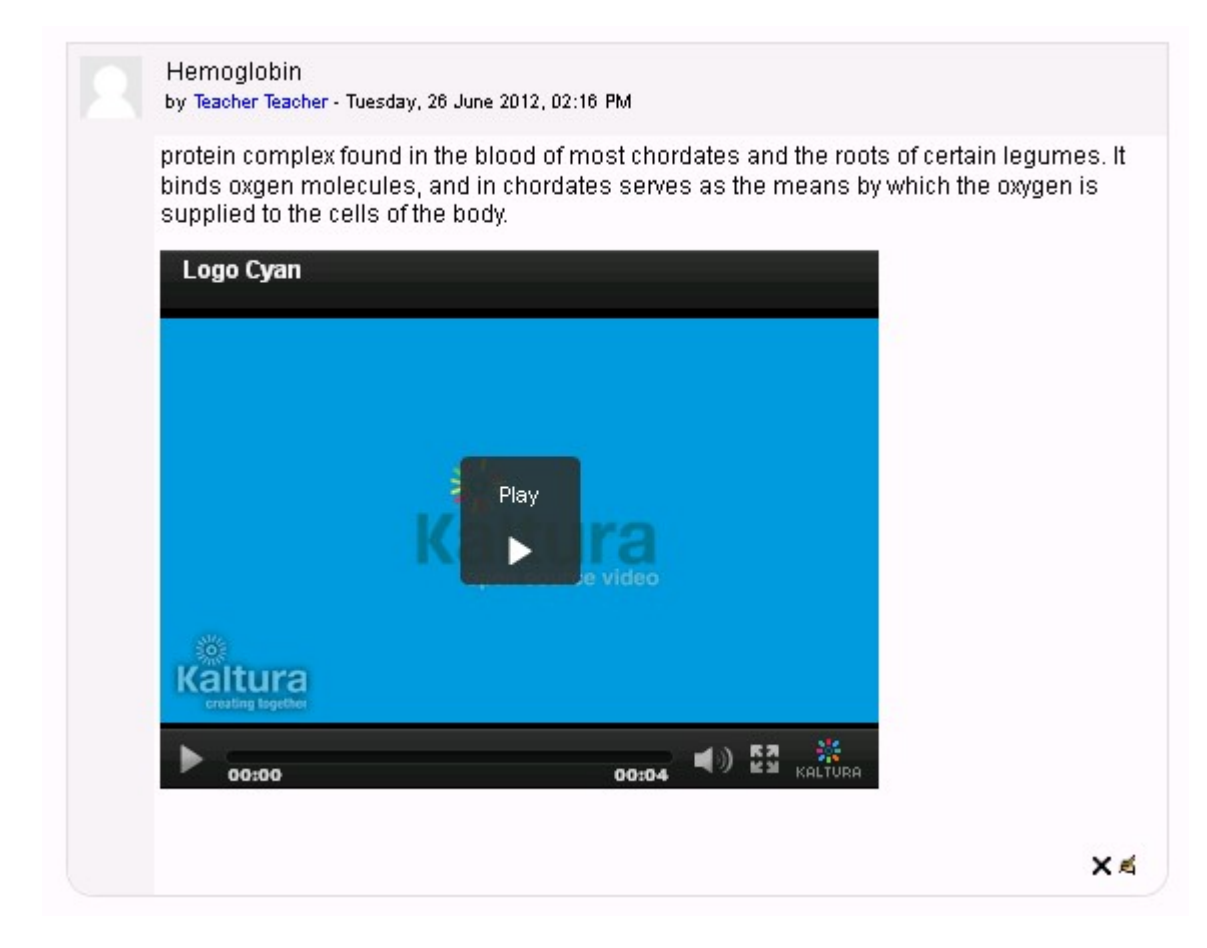

### To browse for media

- 1. In the File picker on the Kaltura Repository tab, select the source you want to browse, for example "Shared Videos".
- **2.** If you chose "Shared Videos" or "Used Videos", a list of all the courses you have admissible permission to is displayed.

| View as icons   |                                                                                                    |  |  |
|-----------------|----------------------------------------------------------------------------------------------------|--|--|
| fn Server files | 🔍 Search 🚭 Refresh                                                                                                    |  |  |
| fn Recent files | Home / Shared with courses /                                                                                                    |  |  |
| Supload a file  | CELLULAR FRESHMAN INTRODUCTION MECHANISMS PROKARYOTIC<br>SIGNAL BIOCHEMISTRY TO OF ENZYME MOLECULAR<br>TRANSDUCTION SEMINAR BIOCHEMISTRY ACTION BIOLOGY |  |  |
| n Private files |                                                                                                    |  |  |
| ጳ Kaltura       | ENZYME MOLECULAR<br>STRUCTURE GENETICS                                                                                                    |  |  |
|                 |                                                                                                    |  |  |
|                 |                                                                                                    |  |  |
|                 |                                                                                                    |  |  |
|                 |                                                                                                    |  |  |

**3.** Browse to the course you want to select. A list of videos is displayed.

| ile picker                 |                           |                                    | × |
|----------------------------|---------------------------|------------------------------------|---|
| View as icons View as list |                           |                                    |   |
| fn Server files            | 🖾 Search 😂 Refresh        |                                    |   |
| fn Recent files            | Home / Shared with course | s / INTRODUCTION TO BIOCHEMISTRY / |   |
| 🏝 Upload a file            | Kaltura                   | Raltura                            |   |
| fn Private files           | Logo Pink                 | Logo Black                         |   |
| 💱 Kaltura                  |                           |                                    |   |
|                            |                           |                                    |   |
|                            |                           |                                    |   |
|                            |                           |                                    |   |
|                            |                           |                                    |   |
|                            |                           |                                    |   |

4. Either select the media you want to use or go back using the breadcrumbs.

File picker

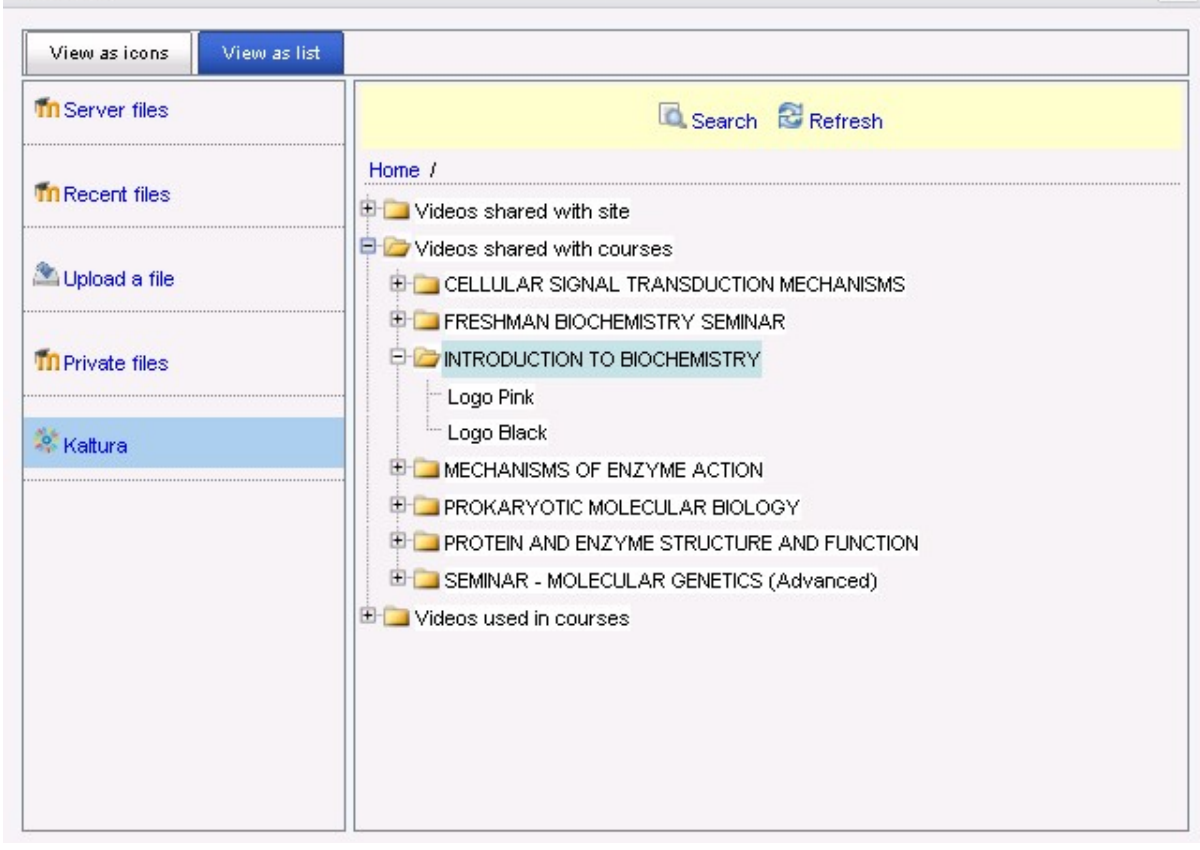

#### To search for media

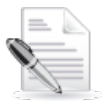

**NOTE:** Search results are limited solely to media items in courses that you have the relevant permission to access.

1. In the File picker on the Kaltura Repository tab, click "Search".

A modal box for search is displayed.

| Search                                 | ×      |
|----------------------------------------|--------|
| Search for videos Shared with site 🛛 💌 |        |
| Search videos with name                |        |
| Search videos with tags                |        |
| Videos in courses where course name    |        |
| Submit                                 | Cancel |

- 2. Choose the source of media you are searching for from one of the following options:
  - a. Shared with courses
  - b. Shared with site

X

- c. Used in courses
- d. Your own
- 3. (Optional) Enter the media Name and/or Tags as search strings.

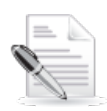

**NOTE:** If you input search criteria in both text fields, the result includes media that matches either the input keyword in the Name or the input keyword in the Tags.

- 4. (Optional) For searches over media 'Used in courses' or 'Shared with courses', you can further limit the search to specific keywords in the course/s Name.
- 5. Click "Submit" to execute the search query.

The file picker is displayed with the search results shown as a flat list. File picker

| View as icons View as list |                    |           |            |
|----------------------------|--------------------|-----------|------------|
| fin Server files           | 🗟 Search 🗟 Refresh |           |            |
| m Recent files             | Kältura            | Kaltura   | Kaltura    |
| Supload a file             | Logo Lime          | Logo Cyan | Logo Black |
| m Private files            |                    |           |            |
| 😵 Kaltura                  |                    |           |            |
|                            |                    |           |            |
|                            |                    |           |            |
|                            |                    |           |            |
|                            |                    |           |            |
|                            |                    |           |            |

#### To select from your own media

1. In the File picker on the Kaltura Repository tab, click "Search". A modal box for search is displayed.

X

| Search                          |                                                            |        | ×      |
|---------------------------------|------------------------------------------------------------|--------|--------|
| Search for videos               | Shared with courses                                        | ~      |        |
| Search videos witl              | Shared with courses<br>Shared with site<br>Used in courses |        |        |
| Search videos with              | You own<br>n tags                                          |        |        |
| Videos in courses<br>Contains 🔽 | where course name                                          | ]      |        |
|                                 |                                                            | Submit | Cancel |

- 2. Choose "You own" in the 'Search for videos' dropdown.
- 3. (Optional) Narrow the search results by typing additional search criteria in the other fields.
- 4. Click "Submit".

### **Creating Video Resources**

Teachers and administrators can create video resources that will be displayed inline within a course.

#### To create a Video Resource

1. Select "Video" from the "Add a resource..." dropdown in the relevant part of the course you want the resource to appear in.

| y outline                                  |                                                                              |
|--------------------------------------------|------------------------------------------------------------------------------|
|                                            |                                                                              |
| 💁 News forum 🔿 🗤 🙉 *2 🗙 👁 🔒 💵              |                                                                              |
|                                            | Add a resource Add an activity                                               |
| 7 December - 13 December<br>🛋              |                                                                              |
|                                            | Add a resource Add an activity                                               |
| 14 December - 20 December<br>🛋             |                                                                              |
| 🖺 Lecturing at first hand   🕸 💰 ×2 🗙 🛎 🛔 🙀 |                                                                              |
|                                            | (2) Add a resource (2) Add an activity                                       |
| 21 December - 27 December<br>🛋             |                                                                              |
|                                            | 🗿 Add a resource 💿 🕐 Add an activity                                         |
| 28 December - 3 January                    |                                                                              |
| <b>A</b>                                   |                                                                              |
|                                            | (?) Add a resource 🔽 (?) Add an activity                                     |
|                                            | Add a resource                                                               |
| 4 January - 10 January                     | Folder                                                                       |
|                                            | IMS content package                                                          |
|                                            | (2) Kaltura Video Presentation<br>Kaltura Video Resource (2) Add an activity |
| 11 January 17 January                      | Label                                                                        |
|                                            | Page<br>  LIRI                                                               |
|                                            |                                                                              |
|                                            | Add a resource 🔍 💽 Add an activity                                           |

2. Enter the Video Resource's name and summary.

| Adding a new Kaltura Video Resource | to 4 January - 10 January |
|-------------------------------------|---------------------------|
|-------------------------------------|---------------------------|

| General<br>Name*<br>Description | Font family       Font size       Paragraph       Paragraph       Paragraph         B $\underline{U}$ ABC $\underline{X}$ $\underline{Z}$ $\underline{Z}$ |
|---------------------------------|----------------------------------------------------------------------------------------------------|
|                                 | Path: p                                                                                                    |
| Video                           | Add video                                                                                                    |

3. Click "Add Video" to launch the Uploader widget and then follow the steps to upload your file.

|            | Video                            |                 |
|------------|----------------------------------|-----------------|
| Upload     |                                  |                 |
| My Content | Upload video                     |                 |
| Webcam     | Browse (You can select one file) |                 |
|            |                                  |                 |
|            |                                  |                 |
|            |                                  |                 |
|            |                                  |                 |
|            |                                  |                 |
|            |                                  | 20.00 Lat. 1.00 |
|            |                                  | Upload]         |

**4.** After the video is added, click "Player properties" to choose the player (availability depends on configuration) and the player dimensions.

| General     |                                                    |          |
|-------------|----------------------------------------------------|----------|
| Name*       |                                                    |          |
| Description | Font family 🔻 Font size 💌 Paragraph 💌 🦛 🖓 📳        |          |
|             | B / U → ↔ ×, × ≡ ≡ ≡ < 2 ( 10 ( 10 A - 2 · → 11 14 |          |
|             | ΞΞΞ 幸幸 幸 ∞ ∞ ∞ ▼ 其 函 Ω 🗹 нт. ♥・                    |          |
|             |                                                    |          |
|             | Player Properties                                  | ×        |
|             | Name:                                              |          |
|             | Player design: Player dark (4674741)               |          |
|             | Player dimensions: Normal                          |          |
|             | Path: p Player size: Large (400x365) 💙 📃 x         |          |
| Video       | Save Close                                         | <u>,</u> |
|             | Video added                                        |          |
|             | THE PEACH OPEN HOVE PROJECT<br>PRESENTS            |          |
|             | Add video Player properties Preview                |          |

5. Click "Preview" to view the added video in the selected player.

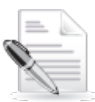

NOTE: Previewing the video is only available after the video finished the transcoding and conversion process within the Kaltura system. This may take a few minutes and depends mostly on the video duration.

- 6. You can replace the video by pressing the "Replace video" button.
- 7. Click "Save and display" or "Save and return to course" to save the video resource and make it available for course participants.

# **Creating Video Presentation Resources**

The Video Presentation Resource creates a synchronized view of a video aside a document, with key points that can be edited by the author.

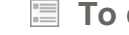

- To create a Video Presentation Resource
- 1. Select "Video Presentation" from the "Add a resource..." dropdown in the relevant part of the course you want the resource to appear in.
- 2. Enter the Video Presentation's Name and Summary.
- 3. Press "Add Video" to launch the Uploader widget and follow the upload flow.
- 4. Press "Upload document" to upload the document to be synchronized with the video. Supported documents include \*.pot; \*.doc; \*.axles; \*.odds; \*.odd; \*.odd; \*.pot; \*.docks; \*.puff; \*.lax \*.pdf; \*ppt.

| onoral      |                                                                                                    |
|-------------|----------------------------------------------------------------------------------------------------|
| eneral      |                                                                                                    |
| Name*       | New media in education                                                                                                    |
| Description | Font family 🔻 Font size 🔻 Paragraph 🔹 🥑 😁 🔠                                                                                                    |
|             | B / U → ↔ ×, × ≡ ≡ ≡ 3 / 2 🛱 🎘 🗛 - 💇 - >1 11                                                                                                    |
|             | 🗄 扫 評 律 👓 👾 🧆 💆 📕 🗃 Ω 🗹 🚮 🚥 🖤 -                                                                                                    |
|             |                                                                                                    |
|             |                                                                                                    |
|             |                                                                                                    |
|             |                                                                                                    |
|             |                                                                                                    |
|             |                                                                                                    |
|             | Pathro                                                                                                    |
|             |                                                                                                    |
|             |                                                                                                    |
| deo         |                                                                                                    |
| deo         |                                                                                                    |
| deo         | In order to create a video presentation resource, please upload a video and a document and wait for<br>them to convert.The conversion processes may take a few minutes depending on the sizes of the                                                                                                    |
| deo         | In order to create a video presentation resource, please upload a video and a document and wait for<br>them to convert.The conversion processes may take a few minutes depending on the sizes of the<br>uploaded material. Once both video and document are ready, click 'Preview' in order to sync the<br>document page with the timeline of the video. Sume action is also available once the recourse is graved                                                                                                    |
| deo         | In order to create a video presentation resource, please upload a video and a document and wait for<br>them to convert.The conversion processes may take a few minutes depending on the sizes of the<br>uploaded material. Once both video and document are ready, click 'Preview' in order to sync the<br>document pages with the timeline of the video. Sync action is also available once the resource is saved.<br>Video added                                                                                                    |
| leo         | In order to create a video presentation resource, please upload a video and a document and wait for<br>them to convert.The conversion processes may take a few minutes depending on the sizes of the<br>uploaded material. Once both video and document are ready, click 'Preview' in order to sync the<br>document pages with the timeline of the video. Sync action is also available once the resource is saved.<br>Video added                                                                                                    |
| deo         | In order to create a video presentation resource, please upload a video and a document and wait for<br>them to convert.The conversion processes may take a few minutes depending on the sizes of the<br>uploaded material. Once both video and document are ready, click 'Preview' in order to sync the<br>document pages with the timeline of the video. Sync action is also available once the resource is saved.<br>Video added                                                                                                    |
| deo         | In order to create a video presentation resource, please upload a video and a document and wait for<br>them to convert.The conversion processes may take a few minutes depending on the sizes of the<br>uploaded material. Once both video and document are ready, click 'Preview' in order to sync the<br>document pages with the timeline of the video. Sync action is also available once the resource is saved.<br>Video added                                                                                                    |
| deo         | In order to create a video presentation resource, please upload a video and a document and wait for<br>them to convert. The conversion processes may take a few minutes depending on the sizes of the<br>uploaded material. Once both video and document are ready, click 'Preview' in order to sync the<br>document pages with the timeline of the video. Sync action is also available once the resource is saved.<br>Video added                                                                                                    |
| deo         | In order to create a video presentation resource, please upload a video and a document and wait for them to convert. The conversion processes may take a few minutes depending on the sizes of the uploaded material. Once both video and document are ready, click 'Preview' in order to sync the document pages with the timeline of the video. Sync action is also available once the resource is saved.<br>Video added          Video added         Kaitura         Add video       Preview         Document is currently being converted. Click on 'Check status' periodically. The save buttons will be disabled until the document has buttons will be disabled until |

🖺 Adding a new Kaltura Video Presentation to 23 January - 29 January 📀

- 5. Wait until both assets have finished converting:
  - a. You can check the status of the video conversion process by pressing "Preview".
  - b. You can check the status of the document conversion process by pressing "Check status".
- 6. Once both video and document are ready, click "Preview" to synchronize the document pages with the timeline of the video. You can also sync after saving the resource when viewing it as a teacher.

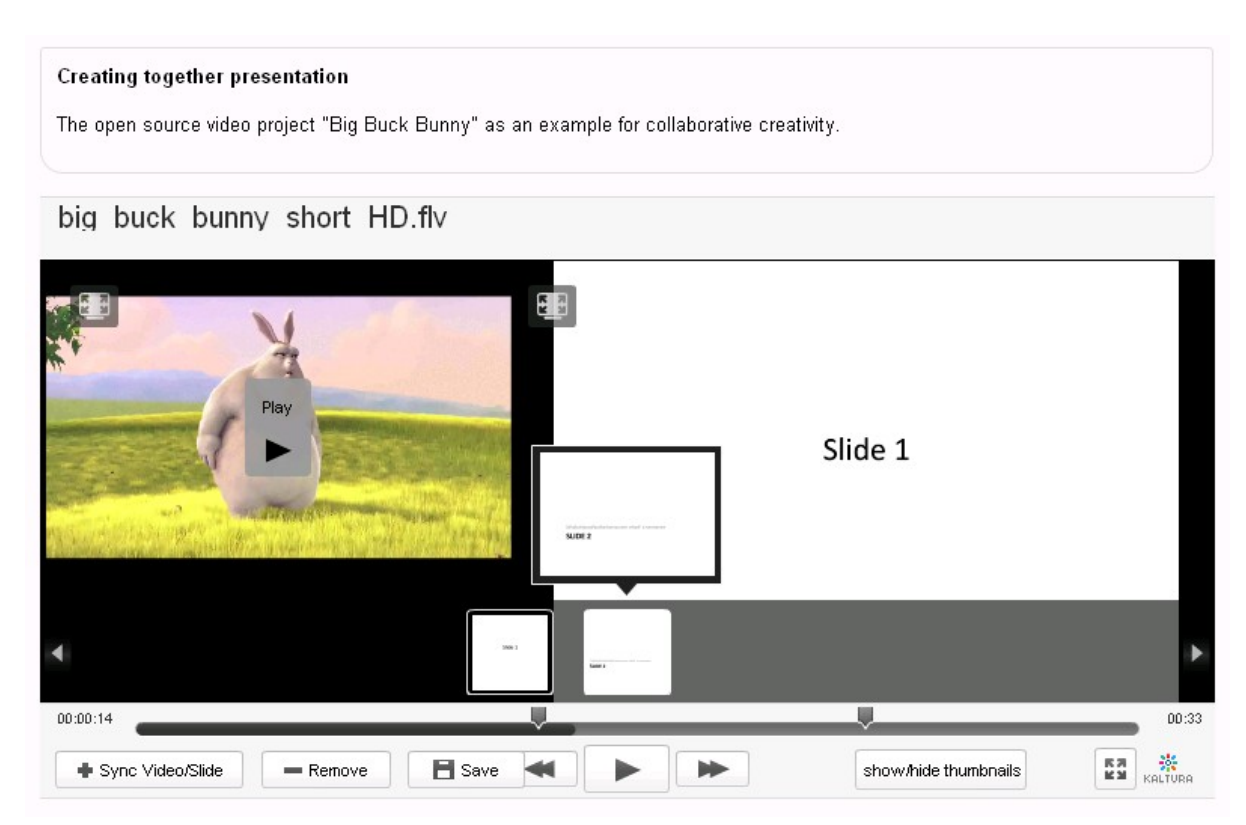

- 7. On the presentation widget, you can sync slides to key points in the video using the Presentation Widget controls. Simply play the video or drag the video scrubber to the selected place for the selected slide/page within the document, and click 'Sync Video/Slide'.
- 8. Save when you are done.

As students play the presentation, the video plays while the slides automatically rotate in full synchronization, based on the key points set by the presenter. Students can easily navigate through the slides with 'forward' and 'back' buttons, or by clicking on a specific slide thumbnail.

# **Creating and Grading Video Assignments**

Teachers can create a Kaltura Video Assignment that requires students to submit Videos as assignments. Following submissions, teachers can view the submitted videos, provide feedback and grade the video assignments.

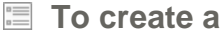

- To create a Video Assignment (teacher)
- 1. Select "Kaltura Video Assignment" from the "Add an activity..." dropdown in the relevant part of the course you want the activity to appear in.

Creating and Grading Video AssignmentsCreating and Grading Video Assignments

| Week | ly outline                                                                                                    |                                    |                                                                                                    |    |
|------|----------------------------------------------------------------------------------------------------|------------------------------------|----------------------------------------------------------------------------------------------------|----|
|      | ي<br>عند العندي العندي العندي العندي العندي العندي العندي العندي العندي العندي العندي العندي العندي العندي العندي ال<br>العندي العندي العندي العندي العندي العندي العندي العندي العندي العندي العندي العندي العندي العندي العندي العندي | Add a resource                     | 🕑 🚯 Add an activity                                                                                                    |    |
| ÷    | 7 December - 13 December                                                                                                    | Add a resource                     | V (?) Add an activity                                                                                                    | *  |
| ÷    | 14 December - 20 December                                                                                                    | <ul> <li>Add a resource</li> </ul> | V 🗿 Add an activity                                                                                                    | ** |
| ÷    | 21 December - 27 December                                                                                                    | Add a resource                     | V 🗿 Add an activity V                                                                                                    | *  |
| ÷    | 28 December - 3 January 🔏                                                                                                    | Add a resource                     | Add an activity<br>Assignments<br>Advanced uploading of files<br>Online text<br>Upload a single file<br>Offline activity | *  |
| ÷    | 4 January - 10 January 🛋                                                                                                    | Add a resource                     | Choice<br>Database<br>Forum<br>Glossary<br>Kaitura Video Assignment<br>Kaitura Video Assignment                          | *  |
| ÷    | 11 January - 17 January                                                                                                    | Add a resource                     | Quiz<br>SCORM package<br>Survey<br>Wiki<br>Workshop<br>Workshop                                                          | *  |

- 2. Enter the assignment's name, description and choose assignment properties:
  - a. Availability dates
  - b. Whether to prevent late submissions
  - c. Whether to allow resubmitting
  - d. Whether to receive email notification whenever students add or update an assignment submission
  - e. The grading scale
- 3. When finished, click Save.

Creating and Grading Video AssignmentsCreating and Grading Video Assignments

|                              | 🖺 Adding a new Kaltura Video Assignment to 25 January - 31 January                                                                                                    |
|------------------------------|----------------------------------------------------------------------------------------------------|
| General                      |                                                                                                    |
| Name*                        |                                                                                                    |
| Description                  | Font family   Font size   Paragraph   Paragraph   Para |
|                              | B Z U ABC X, X <sup>2</sup> ≡ ≡ ≡ 3 2 (m) (A - <sup>3</sup> 2 - ) 11 11                                                                                                    |
|                              |                                                                                                    |
|                              |                                                                                                    |
|                              |                                                                                                    |
|                              |                                                                                                    |
|                              |                                                                                                    |
|                              |                                                                                                    |
|                              |                                                                                                    |
|                              |                                                                                                    |
| Available from               | Patr: p                                                                                                    |
| Available Iron               | 26 V December V 2011 V 17 V 40 V CEnable                                                                                                    |
| Prevent late submissions     |                                                                                                    |
| Allow resubmitting 🔞         |                                                                                                    |
| Email alerts to teachers 🧿   |                                                                                                    |
|                              |                                                                                                    |
| Grade                        |                                                                                                    |
| Grade                        |                                                                                                    |
| Grade category ( ?)          | Uncategorised V                                                                                                    |
|                              |                                                                                                    |
| 🔳 To submit a                | video assignment (student)                                                                                                    |
|                              | r video assignment (student)                                                                                                    |
| 1. Click the Assi            | gnment link.                                                                                                    |
| 2. Click "Add vid            | deo submission" .The Uploader widget is launched.                                                                                                    |
| 3. Follow the Up             | loader flow. See Creating Video Resources.                                                                                                    |
| After the video              | is uploaded, you can cancel, replace it or submit it.                                                                                                    |
|                              |                                                                                                    |
| Available from: Monday, 2    | 6 December 2011, 10:35 AM                                                                                                    |
| Due Date: Monday, 2 Janua    | ary 2012, 10:35 AM                                                                                                    |
| Please upload a recording of | f you giving a 5 minutes lesson to your friends or family on a subject of your choice.                                                                                                    |
| [                            | , ;;···; ; · · · · · · · · · · ·                                                                                                    |
|                              | Video uploaded successfully. Remember to save/submit                                                                                                    |
|                              |                                                                                                    |
|                              | Kattura                                                                                                    |
|                              |                                                                                                    |
|                              | Add video submission Preview Submit video                                                                                                    |
|                              |                                                                                                    |
|                              |                                                                                                    |
| 🔳 To Grade vi                | deo assignments (Teacher)                                                                                                    |
|                              |                                                                                                    |
| 1. Click the Assi            | gnment link.                                                                                                    |

2. Click "Grade submissions".

Creating and Grading Video AssignmentsCreating and Grading Video Assignments

|                   | Ξ            | First name / Surname | Grade<br>- | Comment | Last modified (Submission)<br>–                | Last modified (Grade)<br>-          | Status | Final grade |
|-------------------|--------------|----------------------|------------|---------|------------------------------------------------|-------------------------------------|--------|-------------|
|                   |              | student2 student2    | No grade   |         | Tuesday, 20 December 2011, 12:07 PM            |                                     | Grade  | ā           |
|                   |              | student3 student3    | 93 / 100   |         | Tuesday, 20 December 2011, 12:24 PM            | Tuesday, 20 December 2011, 12:59 PM | Update | 93.00       |
|                   |              | student4 student4    | 73 / 100   |         | Tuesday, 20 December 2011, 01:10 PM            | Tuesday, 20 December 2011, 01:10 PM | Update | 73.00       |
|                   |              | student6 student6    | No grade   |         | Tuesday, 20 December 2011, 02:02 PM            |                                     | Grade  | -           |
|                   |              | student5 student5    | No grade   |         | Tuesday, 20 December 2011, 06:17 PM<br>Kattura | -                                   | Grade  | ¥           |
| Optional settings |              |                      |            |         |                                                |                                     |        |             |
| Submissions shown | Show 🧿       | Submitted 💌          |            |         |                                                |                                     |        |             |
| Allow quick (     | ande 🧟       |                      |            |         |                                                |                                     |        |             |
| , non dater (     | , ( <u>-</u> | Save preferences     |            |         |                                                |                                     |        |             |

**3.** Click the "Grade" link. (If a grade already exists, click "Update") to go to a detailed submission page. You can then view a specific video submission and provide feedback and grade.

#### Grade submissions: student2 student2

| Submission Preview Submission Logo_Black.ftv V Preview Submission Correct grade in - gradebook: eeebback                                                                                                    |                             |                                                            |
|----------------------------------------------------------------------------------------------------|-----------------------------|------------------------------------------------------------|
| Submission     Oge_Black.flv     Submission     Oge_Black.flv     Rey     Current grade in -        Stades     Current grade in -                                                                                                    | Submission                  |                                                            |
| Preview Submission Googe_Black.flv Flay Flay Flay Flay Flay Flay Flay Flay                                                                                                    |                             | student2 student2                                          |
| Preview          Submission       Logo_Black.flv         Image: States       Image: States         Grade:       Sof / 100 P         Current grade in - gradebook:       Image: States         States       Image: States                                                                                                    |                             | Monday, 26 December 2011, 10:48 AM (6 days 23 hours early) |
| Submission Logo_Black.flv                                                                                                    | Preview                     |                                                            |
| Grade: 86 / 100 ×   Grade: 86 / 100 ×   Seedback                                                                                                    | Submission                  | Logo_Black.flv                                             |
| Frades<br>Grade: @6 / 100 ▼<br>Current grade in -<br>gradebook:<br>:eedback                                                                                                    |                             |                                                            |
| Frades<br>Grade: 86 / 100 ♥<br>Current grade in -<br>gradebook: -                                                                                                    |                             |                                                            |
| Frades<br>Grade: 86 / 100 ▼<br>Current grade in -<br>gradebook:<br>seedback                                                                                                    |                             |                                                            |
| Flav<br>Flav<br>Flav |                             | ×11                                                        |
| Grades<br>Grade: 86 / 100 ♥<br>Current grade in -<br>gradebook:<br>Grade: 66 / 100 ♥                                                                                                    |                             | Play                                                       |
| Grade: 86 / 100 V<br>Current grade in -<br>gradebook:                                                                                                    |                             |                                                            |
| Grade: 86 / 100 V<br>Current grade in -<br>gradebook:                                                                                                    |                             |                                                            |
| Grades<br>Grade: 86 / 100 V<br>Current grade in -<br>gradebook:<br>Seedback                                                                                                    |                             |                                                            |
| Grades<br>Grade: 86 / 100 V<br>Current grade in -<br>gradebook:<br>Seedback                                                                                                    |                             | Kaltura                                                    |
| Grades Grade: 86 / 100  Grade in - gradebook:                                                                                                    |                             | anality by the                                             |
| Grade: 86 / 100 💌<br>Current grade in -<br>gradebook:<br>•eedback                                                                                                    |                             | 00:00 00:04 0 MM KALTURA                                   |
| Grade: 86 / 100 💌<br>Current grade in -<br>gradebook:<br>•eedback                                                                                                    | Grades                      |                                                            |
| Current grade in -<br>gradebook:<br>eedback                                                                                                    | Grade:                      | 86 / 100 💌                                                 |
| eedback                                                                                                    | Current grade in gradebook: |                                                            |
|                                                                                                    | Feedback                    |                                                            |
| Feedback: Good job                                                                                                    | Feedback                    | Coodiab                                                    |

zCourse

- 4. Click on a thumbnail displays the appropriate video in a modal box.
- **5.** If "Allow quick grade" is checked, you can provide feedback and grades directly within this page for all assignments.

The grades and feedback are displayed in the course's grade reports, as well as in the assignment page, following Moodle standards.